# 在RV320和RV325 VPN路由器系列上克隆MAC地 址

# 目标

MAC地址克隆是将一台计算机的MAC地址的精确副本复制到另一台计算机的最简单方法。通常,Internet服务提供商(ISP)需要注册设备的MAC地址,以唯一标识设备。如果您之前向 ISP注册了任何其他MAC地址,则可以将该MAC地址克隆到设备。您甚至可以将PC的MAC地 址克隆到设备。将计算机的MAC地址克隆到设备后,计算机可以通过设备保持与ISP的连接。

**注意:**启用MAC地址克隆时,端口镜像处于非活动状态。端口镜像有助于将数据包从一个端口复制到其他端口,以监控和分析网络流量。

本文介绍如何在RV32x VPN路由器系列上克隆MAC地址。

## 适用设备

·RV320双WAN VPN路由器 ·RV325千兆双WAN VPN路由器

### 软件版本

•v1.1.0.09

#### 克隆MAC地址

步骤1.登录到Web配置实用程序,然后选择**Setup>MAC Address Clone**。"MAC地*址克隆"页* 打开:

| MAC Clone Table |           |                   |  |
|-----------------|-----------|-------------------|--|
|                 | Interface | MAC Address       |  |
| 0               | WAN1      | 6C:20:56:C6:16:53 |  |
| 0               | WAN2      | 6C:20:56:C6:16:54 |  |

步骤2.点击所需的单选按钮以选择接口。

| MAC Address Clone |               |                   |  |  |  |
|-------------------|---------------|-------------------|--|--|--|
| MA                | C Clone Table |                   |  |  |  |
|                   | Interface     | MAC Address       |  |  |  |
| 0                 | WAN1          | 6C:20:56:C6:16:53 |  |  |  |
| 0                 | WAN2          | 6C:20:56:C6:16:54 |  |  |  |
| E                 | dit           |                   |  |  |  |

步骤3.单击"编辑"。"编辑MAC地址克隆"区域显示在页面上:

| MAC Address Clone                                          |                                       |                             |
|------------------------------------------------------------|---------------------------------------|-----------------------------|
| Edit MAC Address Clone                                     | WAN1                                  |                             |
| User Defined WAN MAC Address:<br>MAC Address from this PC: | <ul> <li>6C:20:56:C6:16:53</li> </ul> | (Default:6C:20:56:C6:16:53) |
| Save Cancel Bac                                            | :K                                    |                             |

步骤4.点击所需的单选按钮,选择要向ISP注册的MAC地址。

| I | MAC Address Clone                    |                                                  |  |
|---|--------------------------------------|--------------------------------------------------|--|
|   | Edit MAC Address Clone<br>Interface: | WAN1                                             |  |
|   | User Defined WAN MAC Address:        | 6C:20:56:C6:17:43     (Default:6C:20:56:C6:16:53 |  |
|   | MAC Address from this PC:            | 0 #111111111111                                  |  |
|   | Save Cancel Bac                      | ck                                               |  |

·用户定义的WAN MAC地址 — 这是您向ISP注册的设备的12位十六进制MAC地址。如果选择此选项,请在User Defined WAN MAC Address字段中输入12位十六进制MAC地址。

| MAC Address Clone                                                             |
|-------------------------------------------------------------------------------|
| Edit MAC Address Clone Interface: WAN1                                        |
| User Defined WAN MAC Address: O 6C:20:56:C6:17:43 (Default:6C:20:56:C6:16:53) |
| MAC Address from this PC:                                                     |
| Save Cancel Back                                                              |

·来自此PC的MAC地址 — 用于向ISP注册您的PC的MAC地址,以用于设备。

#### 第5步:点击 Save (保存),以保存设置。